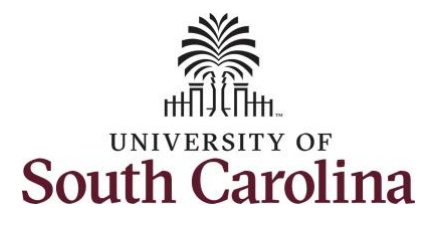

| How to view leave transfer request history:                                    |                                 |                         |                                     |                  |                |  |  |  |  |  |
|--------------------------------------------------------------------------------|---------------------------------|-------------------------|-------------------------------------|------------------|----------------|--|--|--|--|--|
| This job aid outlines how an employee can view leave transfer request history. |                                 |                         |                                     |                  |                |  |  |  |  |  |
| Navigation: Employee Self Service > Time and Absence > Leave Transfer          |                                 |                         |                                     |                  |                |  |  |  |  |  |
| Processing Steps                                                               | Screenshots                     |                         |                                     |                  |                |  |  |  |  |  |
| Step 1: On the Employee Self Service                                           | UNIVERSITY OF<br>SOUTH CAROLINA | ▼ Employee Self Service |                                     |                  |                |  |  |  |  |  |
| landing page, click the <b>Time and</b><br><b>Absence</b> tile.                |                                 | Time and Absence        | Payroll<br>Last Pay Date 04/30/2021 | Personal Details | Talent Profile |  |  |  |  |  |
|                                                                                |                                 | Benefit Details         | USC Profile                         |                  |                |  |  |  |  |  |
|                                                                                |                                 |                         |                                     |                  |                |  |  |  |  |  |
|                                                                                |                                 |                         |                                     |                  |                |  |  |  |  |  |

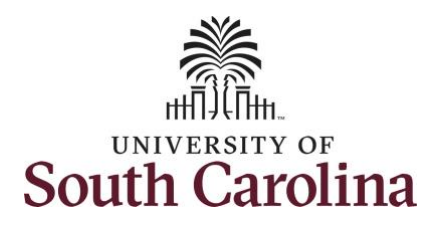

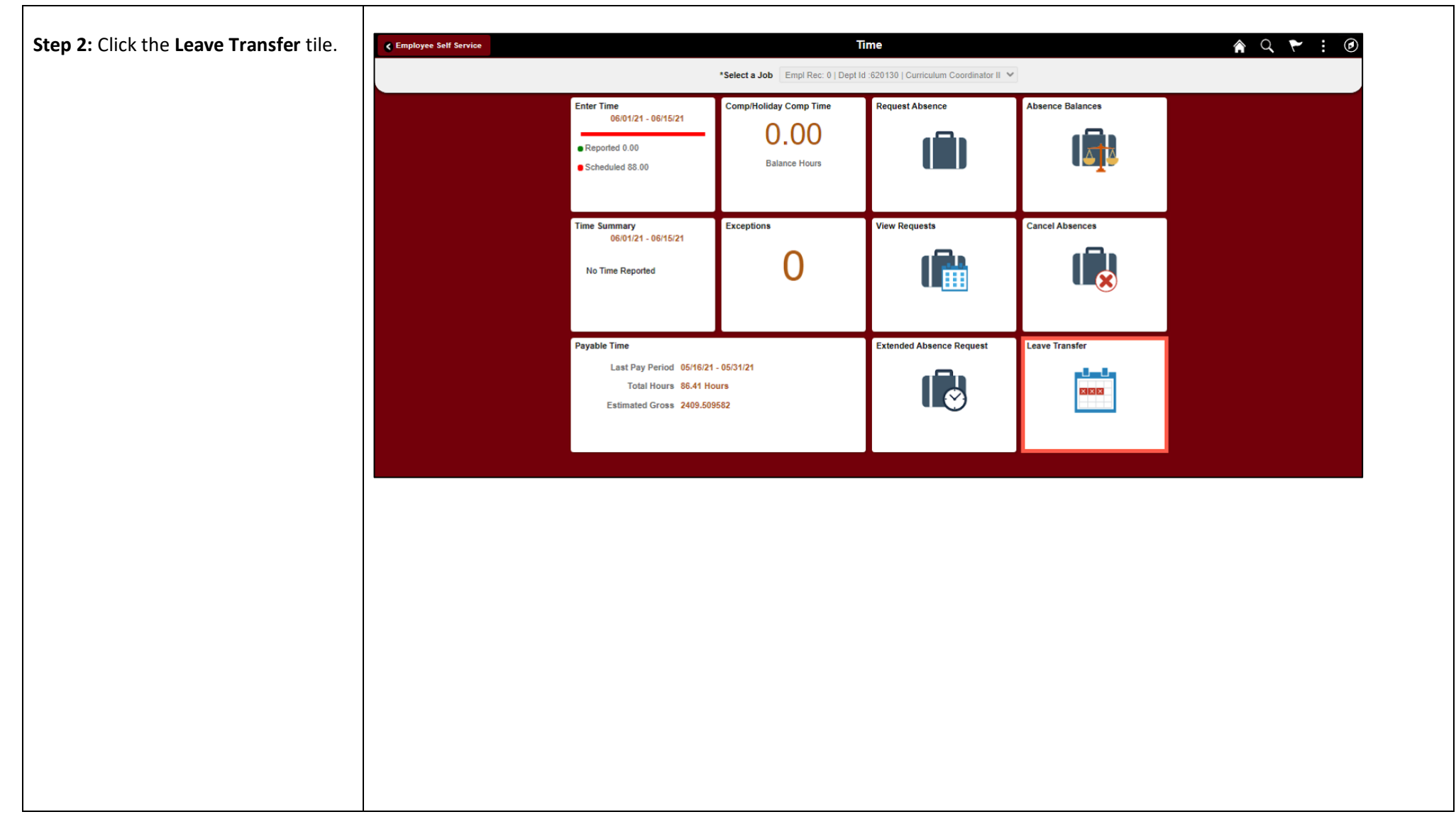

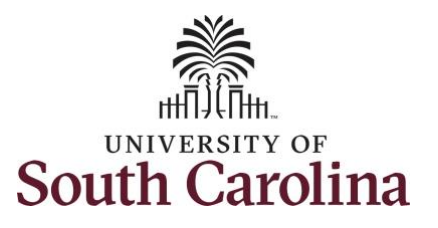

| Step 3: Click the Leave Transfer        | < Time                         |                                                                                                    |                    |              | Lea             | ave Transfer   |                 |  |  | A 🏲 : 🗵 |
|-----------------------------------------|--------------------------------|----------------------------------------------------------------------------------------------------|--------------------|--------------|-----------------|----------------|-----------------|--|--|---------|
| Request History tab.                    | Donate Leave Request           | Leave Transfe                                                                                               | r Requests History |              |                 |                |                 |  |  |         |
|                                         | Receive Donated Leave Transfer | Christa Christ                                                                                              |                    |              |                 |                |                 |  |  |         |
|                                         | Leave Transfer Request History | Specify the date range, or leave the dates fields blank to retrieve a complete history, and select Retresh. |                    |              |                 |                |                 |  |  |         |
| Step 4: Use the Begin and End Date      |                                | Begin Date III End Date III Refresh                                                                         |                    |              |                 |                |                 |  |  |         |
| fields to specify a date range or leave |                                | Request History                                                                                             |                    |              |                 |                |                 |  |  |         |
| the date fields blank to retrieve a     |                                | III Q                                                                                                    |                    |              |                 | 14 4 1-1 of 1  | ♥ ▶ ▶   ViewAll |  |  |         |
| complete history.                       |                                | Submit Date                                                                                                 | Leave Program Name | Request Type | Approval Status | Process Status | Edit            |  |  |         |
|                                         |                                | 06/14/2021                                                                                                  | Annual Leave Pool  | Receive      | Approved        | Processed      | Edit            |  |  |         |
| Step 5: Click the Refresh button if a   |                                |                                                                                                    |                    |              |                 |                |                 |  |  |         |
| date range has been specified.          |                                |                                                                                                    |                    |              |                 |                |                 |  |  |         |
|                                         |                                |                                                                                                    |                    |              |                 |                |                 |  |  |         |
|                                         |                                |                                                                                                    |                    |              |                 |                |                 |  |  |         |
|                                         |                                |                                                                                                    |                    |              |                 |                |                 |  |  |         |
|                                         |                                |                                                                                                    |                    |              |                 |                |                 |  |  |         |
|                                         |                                |                                                                                                    |                    |              |                 |                |                 |  |  |         |
|                                         |                                |                                                                                                    |                    |              |                 |                |                 |  |  |         |
|                                         |                                |                                                                                                    |                    |              |                 |                |                 |  |  |         |
|                                         |                                |                                                                                                    |                    |              |                 |                |                 |  |  |         |
|                                         |                                |                                                                                                    |                    |              |                 |                |                 |  |  |         |
|                                         |                                |                                                                                                    |                    |              |                 |                |                 |  |  |         |
|                                         |                                |                                                                                                    |                    |              |                 |                |                 |  |  |         |
|                                         |                                |                                                                                                    |                    |              |                 |                |                 |  |  |         |
|                                         |                                |                                                                                                    |                    |              |                 |                |                 |  |  |         |

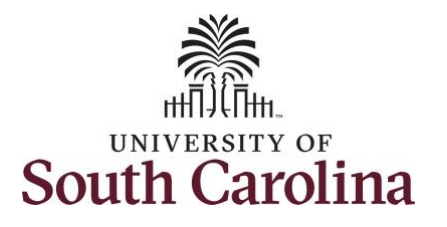

| Step 6: Review your request history. | Annual Leave R                                          | eceived                                                                                                    | Screenshot                      | t            |                 |                     |      |  |  |   |
|--------------------------------------|---------------------------------------------------------|----------------------------------------------------------------------------------------------------|---------------------------------|--------------|-----------------|---------------------|------|--|--|---|
|                                      | < Time Leave Transfer 🔶 🕐                               |                                                                                                    |                                 |              |                 |                     |      |  |  | ۲ |
|                                      | Donate Leave Request     Receive Donated Leave Transfer | Conste Leave Request     Leave Transfer Requests History       Receive Donated Leave Transfer     Christ Christ       Assistant Professor     Specify the date range, or leave the dates fields blank to retrieve a complete history, and select Refresh.       Begin Date     End Date                                                                                                    |                                 |              |                 |                     |      |  |  |   |
|                                      | E Leave Transfer Request History                        |                                                                                                    |                                 |              |                 |                     |      |  |  |   |
|                                      |                                                         | Request History           IF         Q         I ≤ I ≤ 1-1 of 1 ∨ I > I          I          I |                                 |              |                 |                     |      |  |  |   |
|                                      |                                                         | Submit Date                                                                                                    | Leave Program Name              | Request Type | Approval Status | Process Status      | Edit |  |  |   |
|                                      |                                                         | 06/14/2021                                                                                                    | Annual Leave Pool               | Receive      | Approved        | Processed           | Edit |  |  |   |
|                                      |                                                         |                                                                                                    |                                 |              |                 |                     |      |  |  |   |
|                                      | Annual Leave Donated Screenshot                         |                                                                                                    |                                 |              |                 |                     |      |  |  |   |
|                                      | < Time                                                  | C Time Leave Transfer                                                                                                    |                                 |              |                 |                     |      |  |  | ۲ |
|                                      | Donate Leave Request                                    | Leave Transfer Requests History Frieda Davison                                                                                                    |                                 |              |                 |                     |      |  |  |   |
|                                      | Receive Donated Leave Transfer                          | Dean Specify the date range, or leave the dates fields blank to retrieve a complete history, and select Refresh.                                                                                                    |                                 |              |                 |                     |      |  |  |   |
|                                      | Leave Transfer Request History                          | Begin Date End Date Refresh                                                                                                    |                                 |              |                 |                     |      |  |  |   |
|                                      |                                                         |                                                                                                    |                                 |              |                 |                     |      |  |  |   |
|                                      |                                                         | Request history<br>□ Q II ← ↓ I-1 of 1 ↓ ↓   View All                                                                                                    |                                 |              |                 |                     |      |  |  |   |
| You have successfully learned how to |                                                         | Submit Date                                                                                                    | Leave Program Name              | Request Type | Approval Sta    | atus Process Status | Edit |  |  |   |
| view your leave transfer request     |                                                         | 07/19/2021                                                                                                    | Annual Leave Donate to<br>Empl. | Donate       | Approved        | Processed           | Edit |  |  |   |
| instory.                             |                                                         |                                                                                                    |                                 |              |                 |                     |      |  |  | ] |
|                                      |                                                         |                                                                                                    |                                 |              |                 |                     |      |  |  |   |
|                                      |                                                         |                                                                                                    |                                 |              |                 |                     |      |  |  |   |